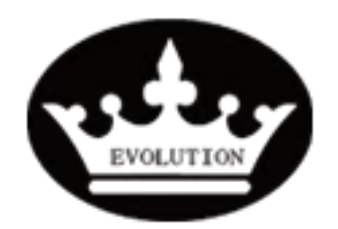

| Reference: | PR20210406-01 |           |   |
|------------|---------------|-----------|---|
| Version:   | 01.0          | Category: | E |

### TITLE

The speedometer is not accurate compared to the real GPS speed.

| MODEL                     | GOAL                |              |
|---------------------------|---------------------|--------------|
|                           | Quality improvement |              |
| All Evolution Cart models | Performance         | $\checkmark$ |
|                           | Upgrade             | $\checkmark$ |
| PARTS INFO                | Down time           |              |
|                           | Maintenance         | $\checkmark$ |
| Touchscreen               | Work around         |              |
| Old type of speedometer   | Others:             |              |

| VERSION CONTROL: |          |            |                |  |
|------------------|----------|------------|----------------|--|
| Author:          | Version: | Date:      | Change/update: |  |
| Arvin Lu         | 01.0     | 2021/04/06 | Update         |  |
|                  |          |            |                |  |
|                  |          |            |                |  |

### **TOOLS REQUIRED**

• 1\* USB Flash Drive (Empty)

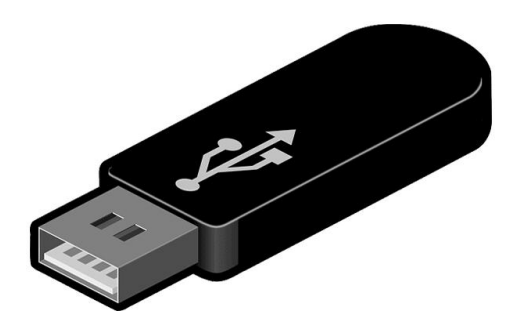

Evolution Electric Vehicle

www.evolutionelectricvehicle.com

Page | 1 of 5

| EVOLUTION | Procedure  |      |           |   |
|-----------|------------|------|-----------|---|
|           | Reference: | PR20 | 210406-01 |   |
|           | Version:   | 01.0 | Category: | E |

## HOW TO DO?

1. If it is Plus model with touchscreen. The touchscreen needs to be reprogram to the correct setting for accurate speedometer.

1.1 Prepare a USB flash drive and make it empty inside.

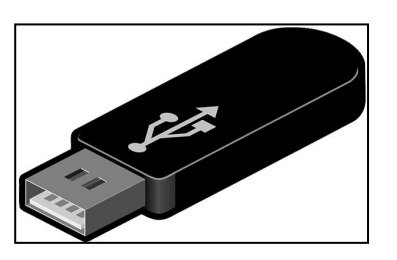

1.2 Download the "qhybp1" file provided by the manufacturer into the empty USB drive.

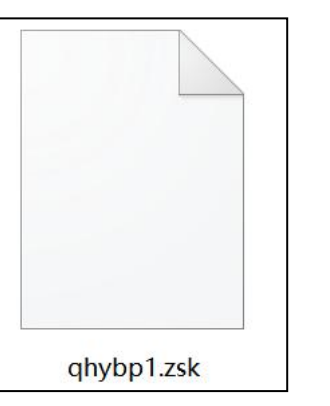

Note: The programming file is different according to the model of cart and the configurations of cart, depending on:

- Motor Model (4kw/6.3kw)
- Tire Size (215/35R14 or 23 x 10-14")
- Rear End Ratio (12:1 or 10:1)
- **1.3** Turn on the key switch until the screen is complete on.

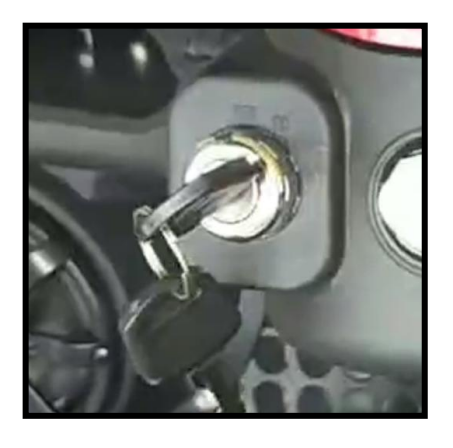

**Evolution Electric Vehicle** 

www.evolutionelectricvehicle.com

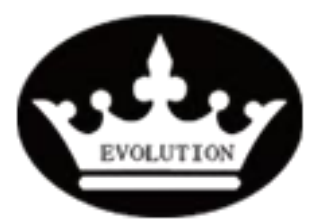

| Procedure                |                  |  |  |  |  |
|--------------------------|------------------|--|--|--|--|
| Reference: PR20210406-01 |                  |  |  |  |  |
| Version:                 | 01.0 Category: E |  |  |  |  |

 1.4 Plug the USB drive into the upper USB port on the dash board, the programming will be processed automatically.
There will be red characters showing on the left upper of

touchscreen.

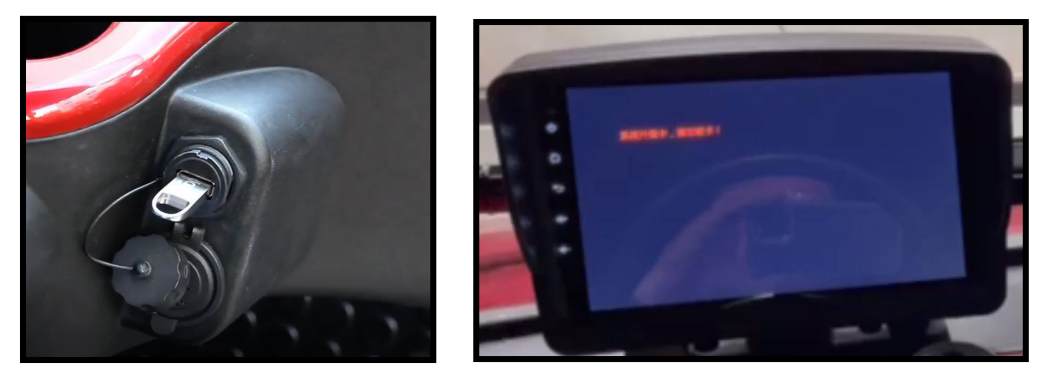

1.5 Wait till the process is done. The characters will turn to green color.

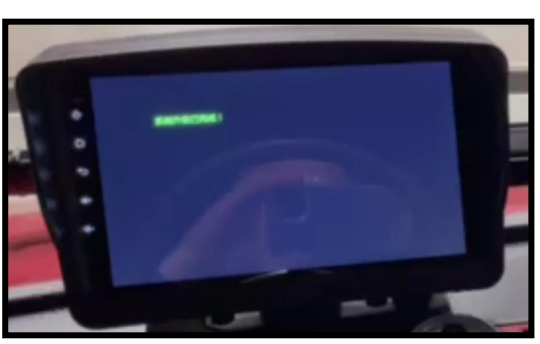

1.6 Turn off the key switch, and then unplug the USB drive.

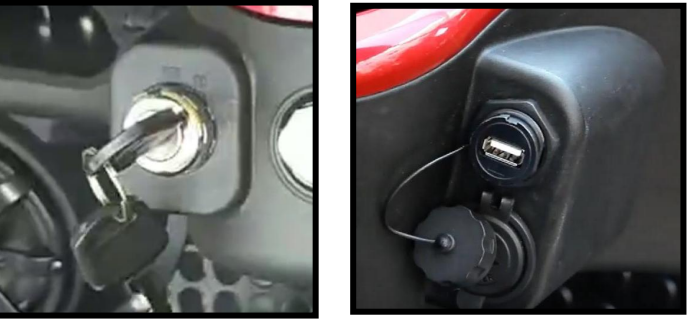

1.7 Finish the process and test the touchscreen.

Evolution Electric Vehicle

www.evolutionelectricvehicle.com

Page | 3 of 5

| EVOLUTION | Procedure  |      |           |   |
|-----------|------------|------|-----------|---|
|           | Reference: | PR20 | 210406-01 |   |
|           | Version:   | 01.0 | Category: | E |

2. If it is Pro model cart with old type speedometer. The "PO" setting needs to be adjusted to correct value.

2.1 Turn on the key switch.

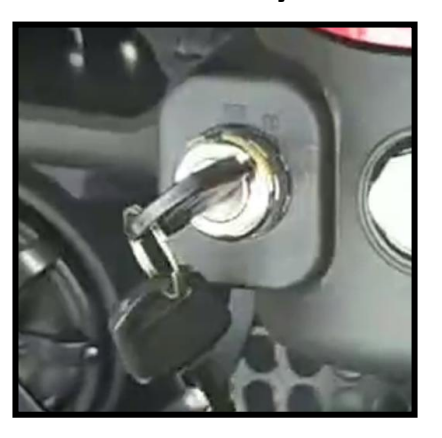

2.2 Remove the cup holder cover on the dash, find the connector of speedometer.

2.3 Jumper the setting wire to black wire (#13) of speedometer, then the speedometer will enter into the "Setting" interface, it will show "PO".

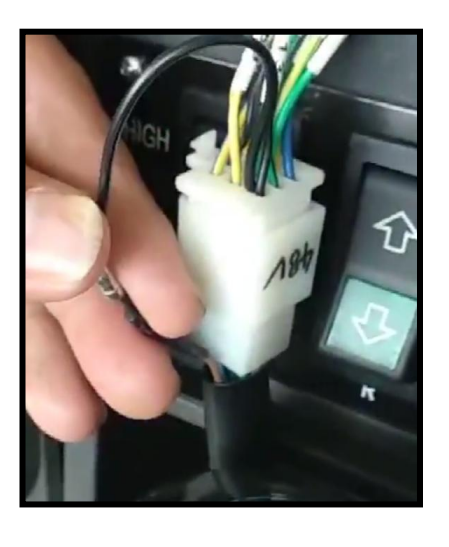

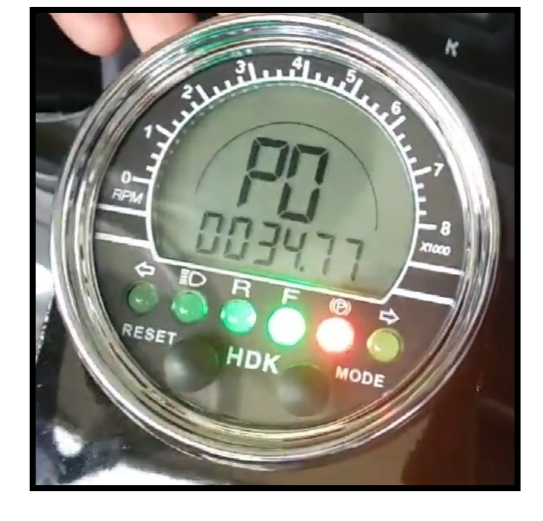

Evolution Electric Vehicle

www.evolutionelectricvehicle.com

Page | 4 of 5

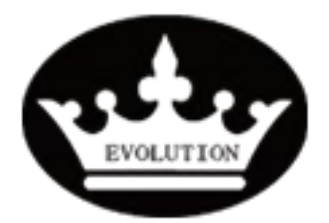

# Procedure

Ε

Reference:PR20210406-01Version:01.0Category:

# 2.4 Follow the video to adjust the "PO" setting. The "PO" is determined on the basis of cart model/configuration, see below:

| AC Speedometer "PO" setting     |               |                |           |       |  |  |
|---------------------------------|---------------|----------------|-----------|-------|--|--|
| Cart Model                      | AC Controller | Rear end Ratio | Tire Size | PO    |  |  |
| Forester/Turfman 800            | 1232SER-5422  | 12 : 1         | 22*11-10  | 33.2  |  |  |
| Carrier 6 or 8/<br>Turfman 1000 | 1232SER-5422  | 12 : 1         | 205/50-10 | 28.24 |  |  |
| Carrier 6 or 8/<br>Turfman 1000 | 1234E-6322    | 12 : 1         | 205/50-10 | 36.24 |  |  |
| Classic                         | 1234E-6322    | 10 : 1         | 215/35-14 | 53    |  |  |
| Classic                         | 1234E-6322    | 10 : 1         | 205/50-10 | 45.2  |  |  |

## 2.5 Save the new setting.

Evolution Electric Vehicle

www.evolutionelectricvehicle.com

Page | 5 of 5